## 郵政商城第二代系統

# 商店取得管理帳號

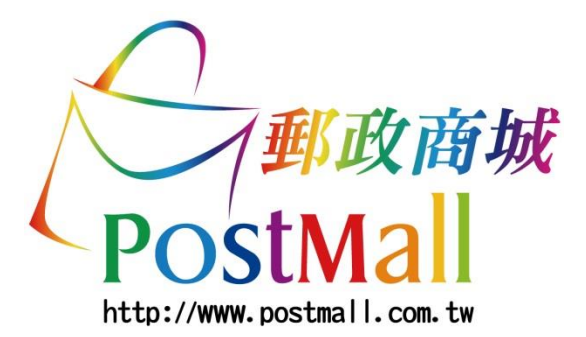

### (一)取得第二代系統商店「最高權限」管理帳號

| 政二代商城-商店後台 ×<br>C 合 topmall.post.gov.tw        | 2 取得管理帳號                                                 | 3                           | 取得管理帳號                                                                                                | 4                   | )                                                             |
|------------------------------------------------|----------------------------------------------------------|-----------------------------|----------------------------------------------------------------------------------------------------|---------------------|---------------------------------------------------------------|
| 廠商登入<br>取得管理帳號<br>帳號<br><sup>忘記帳號</sup><br>密碼  | 原管理帳號<br>tingchun1015<br>密碼<br>商店代號<br>i2001<br>確思<br>近回 | 原管理<br>密碼<br>商店代            | e帳號<br>tingchun1015<br>                                                                               | 主日: (<br>此郵件<br>恭喜您 | 帳號開通確認信<br>÷是系統自動發送,請勿直接回覆此郵件!<br>★ A2451_admin 您的密碼:mpmWFCen |
| 問題<br>你小時候最喜愛哪一本書?<br>答案<br>身分驗證               |                                                          | 商店名<br>postmall_<br>E-Mai   | 稱<br>TEST<br>I chun.joyce@gmail.com<br>取得本系統管理時號                                                      |                     |                                                               |
| ①連結至 <b>第二代系</b><br>統商店後台,點<br>選 <u>取得管理帳號</u> | ②輸入貴商店「有效」且具「網站管理員控管」權限之管理帳號/密碼及商店代號,並按下確定,系統即驗證其正確性     | <ul> <li>3 輸按理送至</li> </ul> | 驗證通過後,可<br>入 <b>Email信箱</b> ,<br>下 <mark>取得本系統管</mark><br>帳號,系統即發<br><mark>帳號開通確認信</mark><br>該Email信箱 |                     | ④打開 <mark>帳號開通確</mark><br>認信・信中會告<br>知新的管理帳號/<br>密碼           |

### (二) 變更「最高權限」管理員密碼

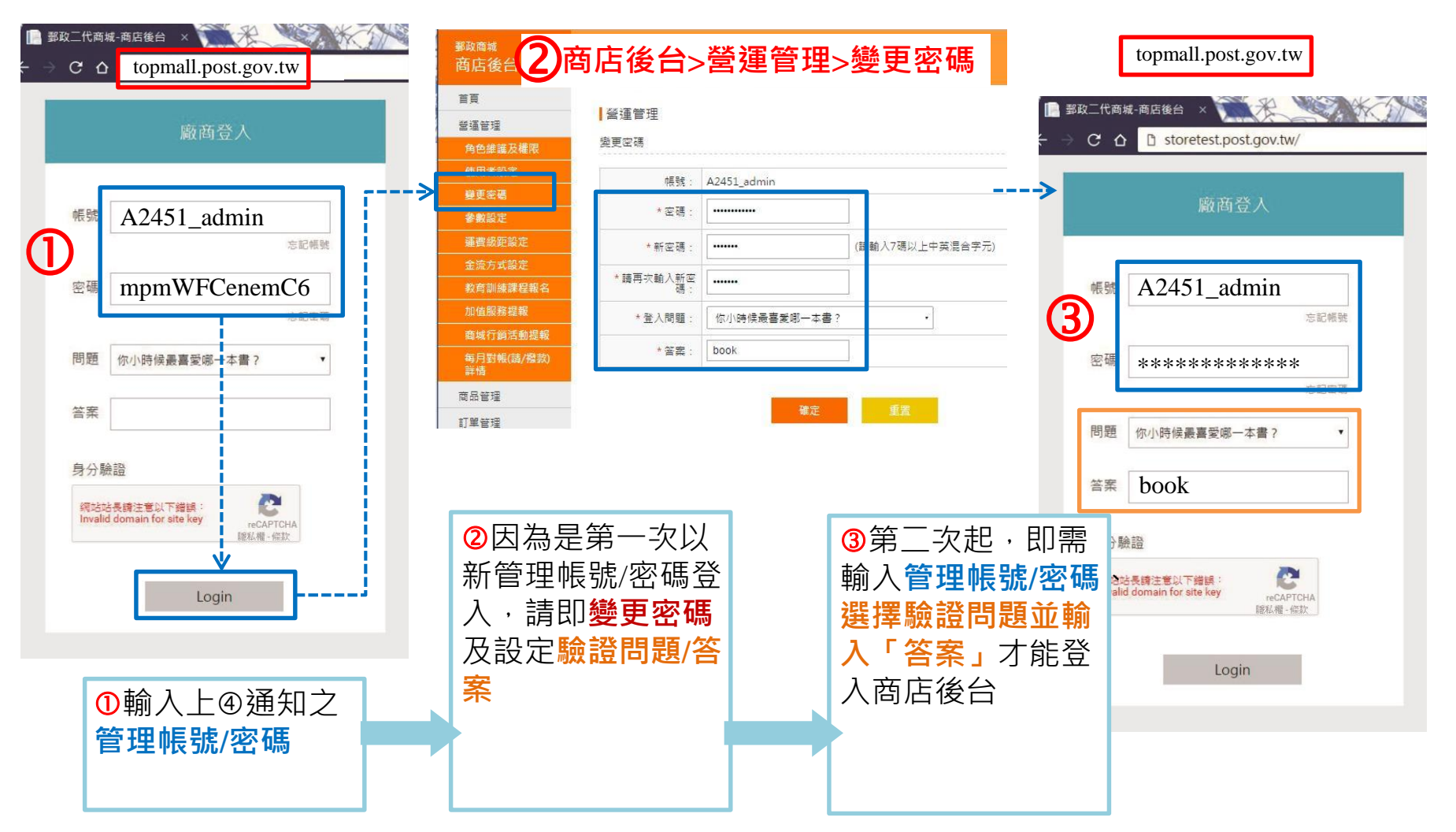

#### (三)新增其他管理者帳號-新增角色及權限

![](_page_3_Figure_2.jpeg)

### (四)新增其他管理者帳號-新增帳號

| <sup>事政商城</sup><br>商店後台 | 商店後台>營運管理>使用者設定 |        |    |        |    |    |    |   | ■ 營運管理   |            |                           |      |  |
|-------------------------|-----------------|--------|----|--------|----|----|----|---|----------|------------|---------------------------|------|--|
| 首頁                      | ┃登運             | 管理     |    |        |    |    |    |   | 新增使用     | 者設定        |                           |      |  |
| 營運管理<br>角色維護及權限         | 使用者             | 使用者設定  |    |        |    |    |    |   | * 號為必填欄位 |            |                           |      |  |
| 使用者設定                   |                 | - 博報 : |    |        |    |    |    |   |          | * 帳號 :     | s7_                       |      |  |
| 變更密碼<br>参數設定            |                 | 姓名:    |    |        |    |    |    |   |          | + 烛空 -     |                           |      |  |
| 運費級距設定                  |                 |        |    |        |    |    |    | ⇒ | -        | X14 -      | - <u>-</u>                |      |  |
| 金流方式設定                  |                 |        |    |        |    |    | 里利 |   |          | * E-mail : | 1                         |      |  |
| 教育訓練課程報告<br>加值服務提報      |                 |        |    |        |    |    | 新増 |   |          | 部門:        |                           |      |  |
| 商城行銷活動提報<br>每月對帳(請/撥款)  | 使用者             | 使用者帳號  |    |        |    |    |    |   |          | ■全權限管理者    | 務必「勾選」                    |      |  |
| 詳情<br>商品管理              | 項次              | 帳號     | 姓名 | E-mail | 部門 | 角色 | 維護 |   |          | * 角色:      | ■ wind測試角色(勿動)<br>■訂單管理人員 | 一項角色 |  |
| 訂單管理                    |                 | 向無資料   |    |        |    |    |    |   | 1        |            |                           |      |  |
|                         |                 |        |    |        |    |    |    | I |          |            | 確                         | 定取消  |  |
|                         |                 |        |    |        |    |    |    |   |          |            |                           | •    |  |
|                         |                 |        |    |        |    |    |    |   |          |            | 帳號新                       | 增完成  |  |